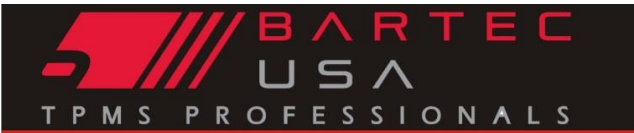

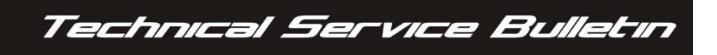

TPMS Desktop

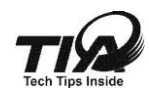

## General Information 🛠

| TSB #              | SUBJECT                                        |         |
|--------------------|------------------------------------------------|---------|
| GI-11076-016       | TPMS Desktop- Update & Recover Software button |         |
| MAKE[S]            | MODEL[S]                                       | YEAR[S] |
| N/A                | N/A                                            | N/A     |
| S/W VERSION[S]     | TOOL[S] AFFECTED                               |         |
| TPMS Desktop V 2.5 | Any                                            |         |

#### Overview

A new button under updates has been added to the TPMS software called Recover Software. This is used to reinstall the last update.

#### Installing/Updating TPMS Desktop

What is a Recover Software button for on the TPMS Desktop? If you need to reapply an update to a tool that has the latest software.

The "Update" button lets the end user know that there is a NEW update available

### Using the "Recover Software" button in tool updating

- 1. Install TPMS Desktop from the Bartec Website
  - a. If you have TPMS Desktop already installed to your computer / Open "TPMS Desktop"
- 2. Select "Update"
- 3. Place the tool in "Update Mode"
  - From the Home Menu
    - i. Select "My Tool"
    - ii. Select "Software Updates"
- 4. Install USB Lead to the computer / then to the tool

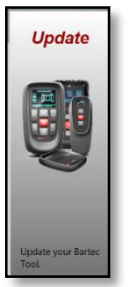

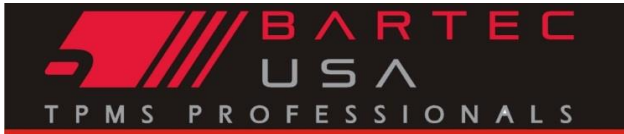

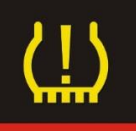

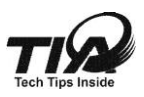

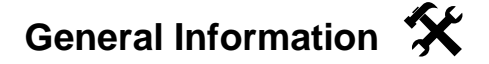

- 5. Click the "Recover Software" option if reapplying current software.
- 6. Click the "Update" button if installing NEW software to the tool.
- 7.

# **Connected Tools:**

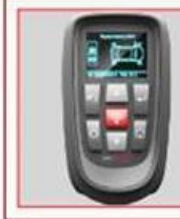

Tool Type:Tech500Serial Number:350012Software Version:53.6

Update Recover Software Register

| Software Version:53.6 |  |
|-----------------------|--|
|                       |  |
|                       |  |
|                       |  |